# Bilieto pirkimas Papildomų paslaugų grąžinimas

## **Smart Ticketing**

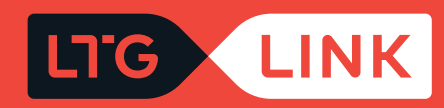

#### Prisijunkite adresu www.ltglink.lt

2

Viršutinėje meniu juostoje pasirinkite **"Bilietai ir tvarkaraščiai"** ir ties skiltimi **"Bilietų grąžinimas ir keitimas"** pasirinkite **"Bilieto keitimas":** 

|   | LIG | LINK Bilietai ir tvarkar    | raščiai Paslaugos ir informacija         | LTG LINK vers | slui Apie mus      | 😁 LT 🛛 🐥 Mano paskyra                 |
|---|-----|-----------------------------|------------------------------------------|---------------|--------------------|---------------------------------------|
|   | *   | Bilietai                    | Bilietų grąžinimas ir keitimas           | Kelione       | ės planavimas      | Nuolaidos ir lengvatos                |
| Œ |     | Bilieto pirkimas            | Bilieto grąžinimas                       | Tvarkar       | aščiai             | Grupinės nuolaidos                    |
|   |     | Terminuoto bilieto pirkimas | Bilieto keitimas                         | Tvarkar       | aščių keitimas     | Nuolaidos turintiems                  |
|   |     | Sąskaitų išrašymo savitarna | Bilietų ir papildomų                     | Geležin       | kelio stotys       | specialiųjų poreikių                  |
|   |     |                             | paslaugų bilietų keitimas,<br>grąžinimas | Maršrut       | tų žemėlapis       | Nuolaida moksleiviams                 |
|   |     |                             |                                          | Virtualu      | ıs traukinių turas | Nuolaida turintiems Seimos<br>kortelę |
|   |     |                             |                                          |               |                    | Visos nuolaidos                       |

Atsidariusiame Bilietų keitimo ir grąžinimo savitarnos lange įveskite pasirinktinai vieną iš dviejų – el. pašto adresą, kuris buvo įvestas perkant bilietus, arba krepšelio numerį ir būtinai bilieto numerį. Tiek krepšelio, tiek bilieto numeris matosi biliete:

| IG LINK                                                                                                    | ltglink.lt                                                                                                    | E. bilietas / E. tic                                                                                                    | ket Nr. 22020943085                     |
|----------------------------------------------------------------------------------------------------|----------------------------------------------------------------------------------------------------|----------------------------------------------------------------------------------------------------|-----------------------------------------|
|                                                                                                    |                                                                                                    |                                                                                                    |                                         |
| IŜ / J<br>FROM / TO                                                                                                    | • Vilnius                                                                                                    | Kaunas                                                                                                    | ■%■                                     |
| MARŜRUTAS<br>ROUTE                                                                                                    | 🖸 Vilnius                                                                                                    | Kaunas                                                                                                    | ****                                    |
| DATA<br>DATE                                                                                                    | 2022-02-10                                                                                                    |                                                                                                    |                                         |
| LAIKAS<br>TIME                                                                                                    | <u>09:10 - 10:20</u>                                                                                                    | p                                                                                                    | 220209430856                            |
| VARDAS PAVARDÉ<br>NAME SURNAME                                                                                                    | 💄 Jonas Jona                                                                                                    | iitis                                                                                                    |                                         |
| TRAUKINYS / TRA                                                                                                    | IN KLASE / CLASS                                                                                                    |                                                                                                    |                                         |
| <u>=</u> 753                                                                                                    | 📩 2 class                                                                                                    |                                                                                                    | /                                       |
| BILIETO KAINA / TIK<br>DVIRAČIO PERVEŽ<br>SERVICE<br>GYVŪNO PERVEŽII<br>KAINA BE PVM / PR<br>PVM SUMA / VAT AI                                                                                                    | CKET PRICE<br>IMO PASLAUGOS UŽSAKYMAS / A<br>MO PASLAUGOS UŽSAKYMAS / AE<br>ICE WITHOUT VAT<br>MOUNT –                                                                                                    | ADD A BICYCLE TRANSPORTATION 3.42<br>DD A PET SHUTTLE SERVICE 3.80<br>13,60<br>1,22                                                                                                    | 0 €<br>2 €<br>0 €<br>2 €                |
| GALUTINĖ BILI<br>PARDAVIMO VIETA / PU<br>DATA IR LAIKAS / DATE<br>KREPŠELIO NUMERIS /                                                                                                    | ETO KAINA / FINAL TICKET                                                                                                    | PRICE 14,82<br>INTERNETINÉ PARDUOTUYÉ (0/LI)<br>2022-02-09 10<br>220209901                                                                                                    | ! €<br>NE<br>127<br>575                 |
| Džiaugiamės, kad pasirin<br>Vežimas atliekamas pag<br>aslygomis, nustatytomis<br>asmens duomenys. Esant<br>Bilietą užteks parodyti tel<br>kasoje, www.ltglink.lt s<br>kalendorinių dienų nuc<br>informacija@itglink.lt. Inf | kote saugia, aplinką tausojančią kelionę, tr<br>pat Vienodątias taisykles (CIV). Internéje<br>vietinio susiekamo taisykleso, ie Prestu<br>papidomos patikros poniklui bidile pastu<br>lenon arkiu famanus jenopinio Karan. No<br>estainėje, LTG Link mobilogite programbi<br>prihlimo Venu iš folialų pateklų būdų<br>ormacija keleiviams tekšima taisforu 43707 | aktinu Traukinių atvykimo ir ištykimo laikai nurodyti vietos la<br>aptainėje www.ltglink.lt galite susipažinti su bilieto galio<br>mo branedimu, kuriame pateikta informacija, kaip tvarkomi J<br>Sie pateikti galiojainti asmens dokumentą arba patvirintą jo kop<br>redami pakeisti gražinti bilieta, tai padaryti galite bilietų pardat-<br>je. Dėl PVM sąškaitos faktūros išrašymo galite kriejtis per<br>j. www.ltglinkt. svetainėje auba rekvižtus atsiųsti el. pa<br>20055111 bei el. paštu informacija@itglink.lt. | ku.<br>imo<br>viaj<br>vino<br>10<br>dtu |

We are glad that you chose safe and eco-friently travel by train. The arrival and departure times of trains are given in local time. Transportation is carried out in accordance with the Uniform Fulses (CV), You can get acquainted with the ticket validity conditions set forth in the Local Traific Rules and the Privacy Notice, which provides information on how your personal data is processed; on pite website www.ltglink.lt. When the additional verification is needed, be prepared to provide a valid identity document or its Settiffed Copy. It is enough to show the ticket on the screen of a phone or other device. If you would like to changerietum e-ticket, you can de that in ticket offices, on the website www.ltglink.lt, LTG Link mobile app. You can request ar VAT invoice within 10 calendur days of purchasing a ticket on the website www.ltglink.lt or by sending the details by e- mail informacigi@htglink.lt.Informition to passengers is provided by telephone s37070055111 and e-mail informacigi@htglink.lt.

Jūsų vežėjas – UAB "LTG Link" Geležinkelio g. 16, Vilnius Jm.k. 305052228

3

Your carrier – UAB "LTG Link Geležnkelio str. 16, Vilnius Company code 305052228

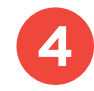

Užpildę privalomus laukus spauskite "Patvirtinti užsakymą":

#### Bilietų keitimo ir grąžinimo savitarna

| Bilietas          | Terminuoti bilietai |
|-------------------|---------------------|
| El. pašto adresas | arba 220209901575   |
| 220209430856      |                     |
| Beet              | nistinti užeolumo   |

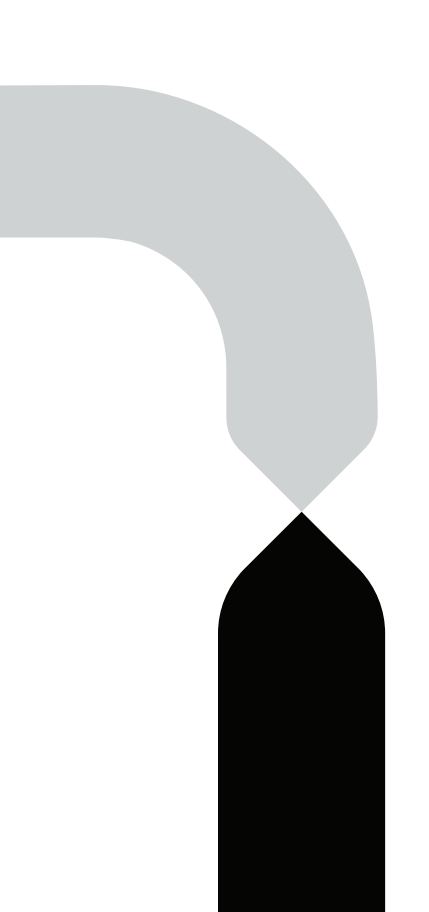

Sėkmingai įvedus bilieto numerį ir krepšelio numerį ar el. pašto adresą, sistema parodys jūsų turimą bilietą; paspaudę **"Redaguoti užsakymą"** galėsite valdyti sėdėjimo vietas ir papildomas paslaugas bei jas grąžinti:

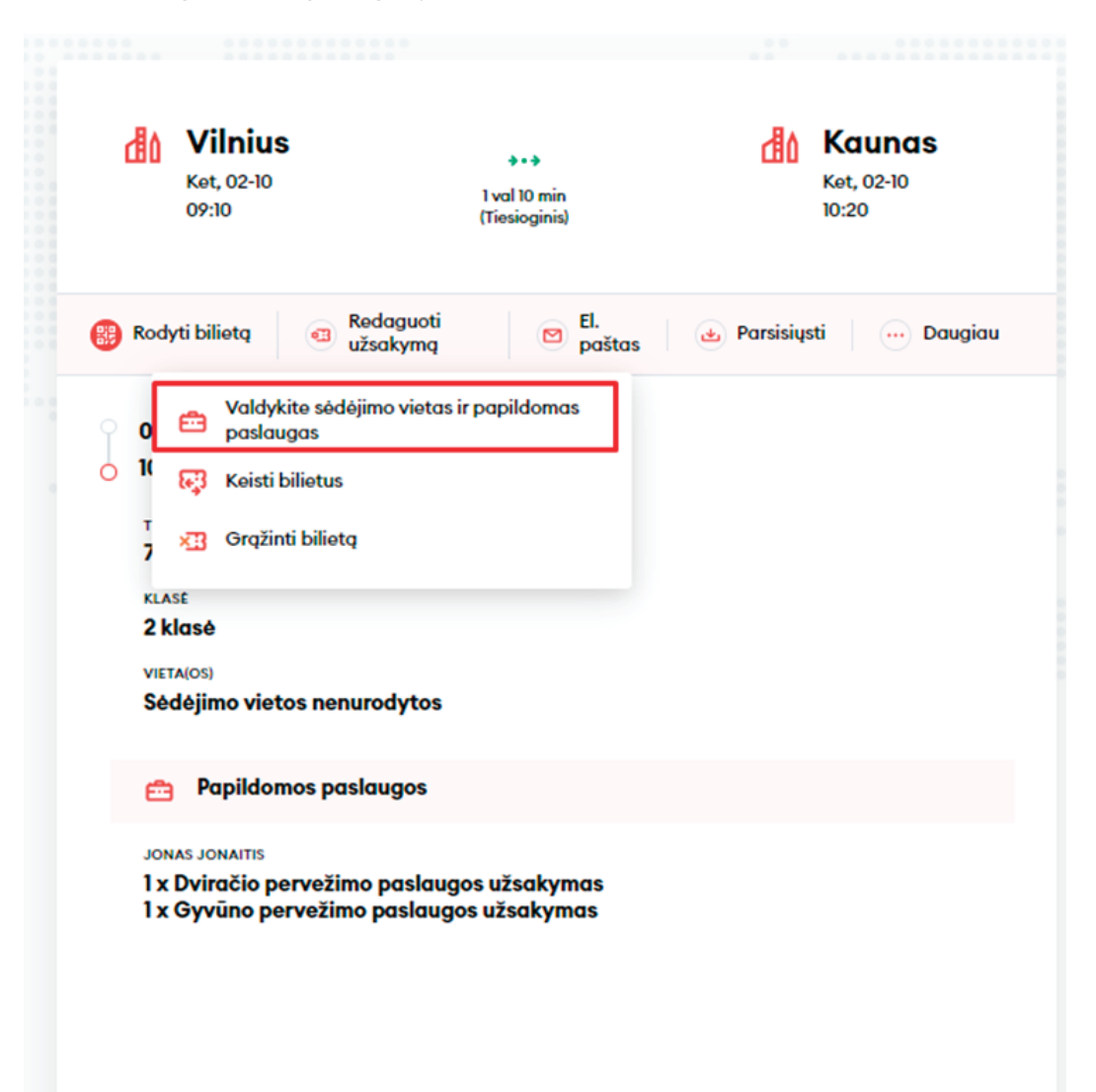

5

### Būsite nukreipti į papildomų paslaugų langą, kuriame galėsite grąžinti savo turimas papildomas paslaugas.

6

| ) B    | ililatu pasirinkimas 🔰 Keleivia duomenys 🔶 Papildomos postavoos | Makáiimas       |
|--------|-----------------------------------------------------------------|-----------------|
| в      |                                                                 | r for my in the |
| Ŀ      | Pasikeisti klasę arba sėdėjimo vietą                            |                 |
| Ð      | Vaiko iki 7 metų pervežimas neužimant atskiros sėdėjim          | no vietos       |
| 5<br>E | Gyvūno pervežimas                                               |                 |
| Ð      | Bagažo pervežimas                                               |                 |
| ಹಿ     | Dviračio pervežimas                                             |                 |
|        | Neįgaliojo palydėjimas                                          |                 |

Tęsti

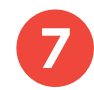

Taip pat galėsite koreguoti jau pridėtas papildomas paslaugas:

| LI'G LINK       | Bilietai ir tvarkaraščiai Paslaugos ir informacija LTG LINK verslui Apie mus | 😑 🛯 🙏 Man 🔥 Dviračio pervežimo paslaugos užsakymas 🛞                       |
|-----------------|------------------------------------------------------------------------------|----------------------------------------------------------------------------|
|                 |                                                                              | Kvota taikoma traukinio lygyje, kiek yra įrengta vietų dviračiams pervežti |
|                 | Pridėti papildomas paslaugas                                                 | 09:10 Vilnius                                                              |
| Pradžia > Bilie | etų patrinkimas 🔿 Keleivio duomenys 🔿 Papildomos patlaugos 🖒 Mokėjimas       | Jonas Jonaitis 3,42 € 🗐 🖶                                                  |
|                 |                                                                              |                                                                            |
| ů,              | Pasikeisti klasę arba sėdėjimo vietą                                         | >                                                                          |
| ß               | Gyvūno pervežimo paslaugos užsakymas                                         | >                                                                          |
| e               | Bagažo pervežimo paslaugos užsakymas                                         | >                                                                          |
| ಹ               | Dviračio pervežimo paslaugos užsakymas                                       | >                                                                          |
| Ē               | Vaikams 100% lengvata                                                        | >                                                                          |
|                 |                                                                              |                                                                            |
|                 | Testi                                                                        |                                                                            |
|                 |                                                                              | Patvirtinti                                                                |
|                 |                                                                              |                                                                            |

Paskutiniame žingsnyje matysite savo pasikeistos kelionės detalią informaciją – pritaikytas nuolaidas, maršrutą, traukinio numerį, išvykimo bei atvykimo laikus, kelionės datą, sėdėjimo vietą, vagoną bei klasę. Papildomų paslaugų grąžinama suma bus paskaičiuota pagal bilietų keitimo ir grąžinimo taisykles.

| o keitimas   | Papildomos paslaugos          | > Mokėjimas                                     |                                                                                                    |                                                                         |
|--------------|-------------------------------|-------------------------------------------------|----------------------------------------------------------------------------------------------------|-------------------------------------------------------------------------|
|              |                               |                                                 |                                                                                                    |                                                                         |
| Apmok        | ėkite savo užsak              | ymą                                             |                                                                                                    |                                                                         |
| Jonas        | <b>Jonaitis</b> Neįgalusis (  | 30% lengvata)                                   |                                                                                                    |                                                                         |
| 員            | Vilnius - Kaunas              |                                                 |                                                                                                    | ^                                                                       |
| <b>Vieta</b> | 16:28 Vilnius 🚥 16:<br>Sedeji | 35 Kaunas<br>movietos nenurodytos Vogenos 1 3 k | osk j                                                                                                    | Ant, 03-22                                                              |
| Viso ma      | okėti                         |                                                 |                                                                                                    | -3,42 €                                                                 |
| Mokétojo     | duomenys                      |                                                 | Mokėjimo būdai                                                                                                    | $\square$                                                               |
| Vardas *     |                               |                                                 | Patvirtinu, kad man daugiau nei 14 m. ir su<br>tiesioginės rinkodaros pasiūlymais, apklau<br>aktualia informacija | tinku gauti naujienlaiškius su<br>Isomis, partnerių pasiūlymais ir kita |
| Jonas        |                               |                                                 | Patvirtinu, kad perskaičiau ir sutinku su Pa                                                                      | slaugų teikimo sąlygomis ir Privatumo                                   |
| Pavardé *    |                               |                                                 | 🕑 pranešimu"                                                                                                    |                                                                         |
| Jonaitis     |                               |                                                 | Testi                                                                                                    |                                                                         |
| El. paštas * |                               |                                                 |                                                                                                    |                                                                         |
| jonas.jon    | aitis@jonjonai.lt             |                                                 |                                                                                                    |                                                                         |

8

9

Telefono nr\*

Įsitikinę, kad visa kelionės informacija teisinga, patvirtinkite, jog perskaitėte ir sutinkate su Paslaugų teikimo sąlygomis ir Privatumo pranešimu, tada spauskite **"Tęsti"**:

| Mokétojo duomenys          | Mokėjimo būdai                                                                                                    |
|----------------------------|----------------------------------------------------------------------------------------------------|
| Vardas *                   | Patvirtinu, kad man daugiau nei 14 m. ir sutinku gauti naujienlaiškius su<br>tiesioginės rinkodaros pasiūlymais, apklausomis, partnerių pasiūlymais ir k<br>aktualia informacija |
| Jonas                      | Patvirtinu, kad perskajčiau ir sutinku su Paslaugu telkimo salvaomis ir Privo                                                                                                    |
| Pavardê *                  | ✓ pranešimu*                                                                                                    |
| Jonaitis                   | Tęsti                                                                                                    |
| EI. paštas *               |                                                                                                    |
| jonas.jonaitis@jonjonai.lt |                                                                                                    |

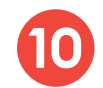

Ekrane pamatysite pranešimą, kad jūsų kelionės duomenys buvo pakeisti:

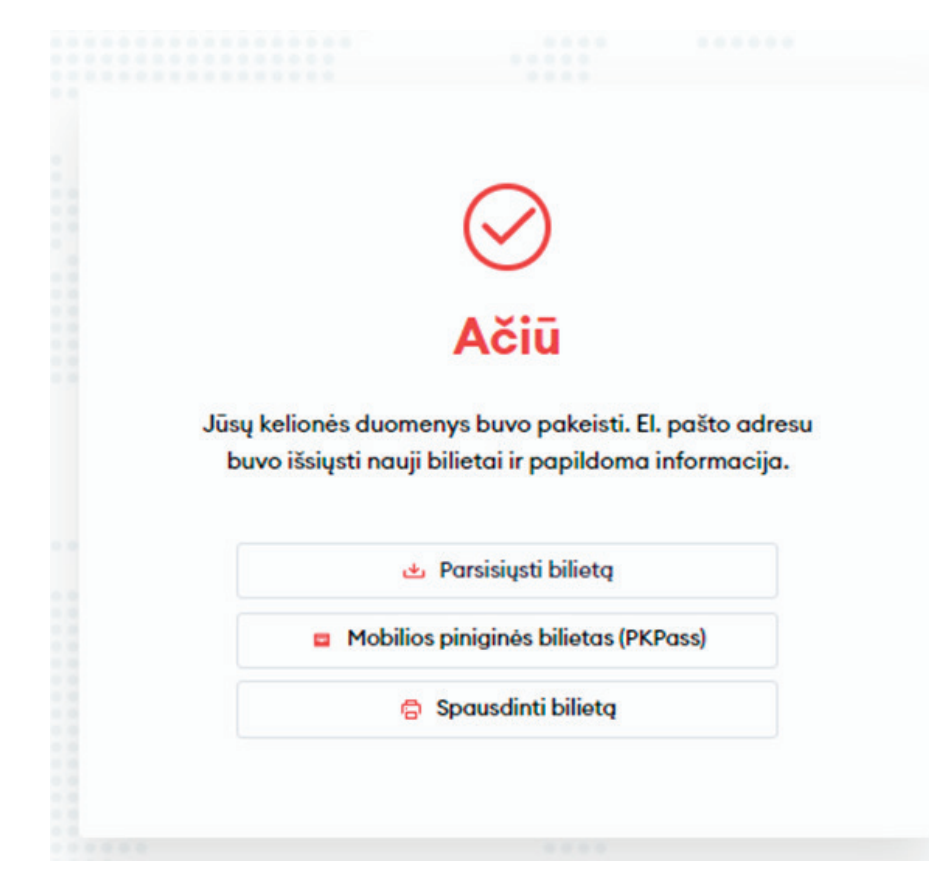

## Sveikiname!

Dabar jau žinote, kaip grąžinti papildomas p<mark>aslaug</mark>as naujoje bilietų pardavimo sistemoje!